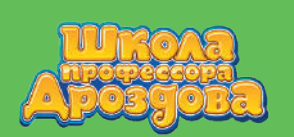

Для самостоятельной регистрации в программе «Школа профессора Дроздова» нужно перейти по ссылке https://nau-mag.com/school/drozdov.

#### 1. Получение кода доступа

 Введите адрес электронной почты в свободное поле на странице регистрации и нажмите «Продолжить».
 Обратите внимание, что этот адрес понадобится вам в дальнейшем для управления аккаунтом!

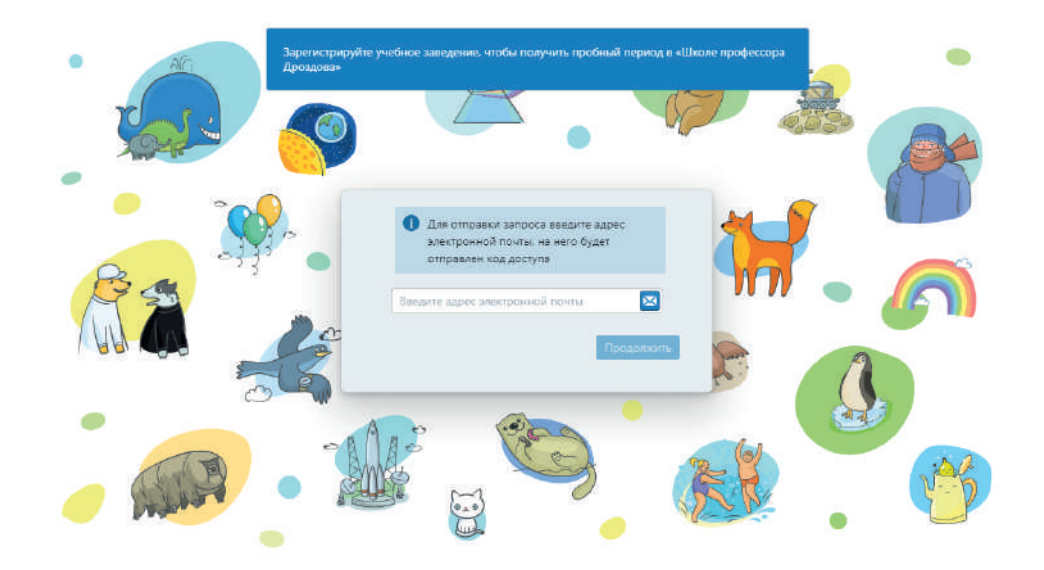

- Откройте почтовый ящик, адрес которого вы указали, и найдите письмо с кодом доступа. Откройте его и скопируйте код доступа.
- Вернитесь на страницу регистрации и вставьте код доступа в поле для него. Вы также можете ввести код вручную.

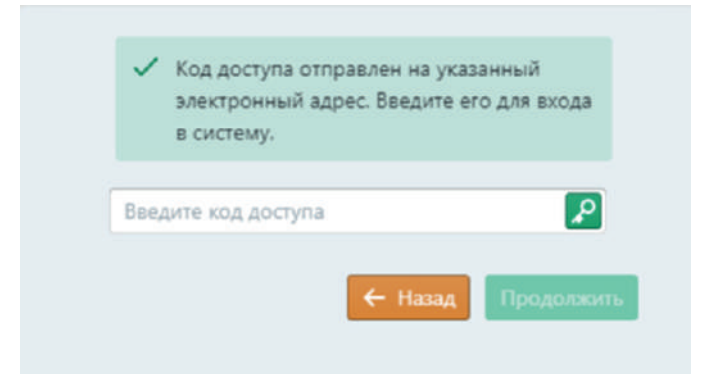

### РЕГИСТРАЦИЯ И УСТАНОВКА ПРОГРАММЫ

01

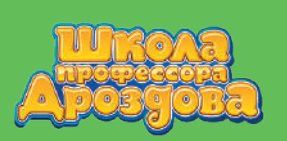

- Внимание! Код доступа предназначен для подтверждения адреса электронной почты. Код действует ограниченное время и не может быть использован для авторизации в программных продуктах компании «Научные развлечения».
- Если код введён корректно, кнопка «Продолжить» станет активной. Нажмите её.

| электронный а, | дрес. Введите его для входа |
|----------------|-----------------------------|
| в систему.     |                             |
| 130679         | 2                           |
|                |                             |
|                |                             |

#### 2. Заполнение анкеты

• После принятия кода доступа откроется анкета.

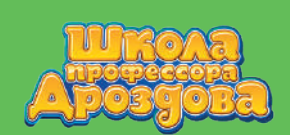

# Зарегистрируйтесь, чтобы получить доступ к пробному периоду в «Школе профессора Дроздова»

Как вы узнали о «Школе профессора Дроздова»?

Как вы узнали о «Школе профессора Дроздова»?

Название учебного заведения. Поле не должно быть пустым

Название учебного заведения

Регион. Поле не должно быть пустым

Регион

Город. Поле не должно быть пустым

Город

Адрес. Поле не должно быть пустым

Адрес

Контактное лицо. Поле не должно быть пустым

Контактное лицо

Должность. Поле не должно быть пустым

Должность

e-mail

support@drozdov-school.ru

Телефон. Поле не должно быть пустым

Телефон

× Отмена 🖌 Зарегистрировать

- Заполните её. Пункты, выделенные красным цветом, нужно заполнять обязательно.
- Обратите внимание, что в поле «Адрес» необходимо указать адрес образовательной организации полностью начиная с города.
- Внимательно проверьте все внесённые данные.

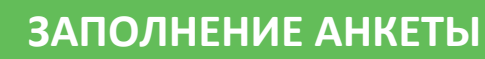

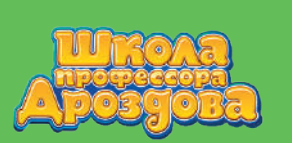

 Если все нужные поля заполнены, а номер телефона имеет корректный формат, кнопка «Зарегистрироваться» станет активной. Нажмите её.

> Зарегистрируйтесь, чтобы получить доступ к пробному периоду в «Школе профессора Дроздова»

Как вы узнали о «Школе профессора Дроздова»?

Как вы узнали о «Школе профессора Дроздова»?

Название учебного заведения

МБДОУ Детский сад №333 "Ромашка"

| D | 2 | - | <br>$\sim$ |   |
|---|---|---|------------|---|
| - | - |   |            | н |
|   | ~ |   | <br>~      |   |

Москва

Город

Москва

Адрес

Москва, ул. Цветочная, д. 3

Контактное лицо

Василькова Екатерина

Должность

Директор

e-mail

support@drozdov-school.ru

Te

| елефон           |          |                                        |
|------------------|----------|----------------------------------------|
| +7 495 766 24 23 |          |                                        |
|                  |          |                                        |
|                  | × Отмена | <ul> <li>Зарегистрироваться</li> </ul> |

Появится сообщение о том, что вы успешно зарегистрировались.

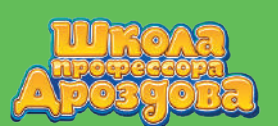

Вы успешно зарегистрировались в системе. Сотрудник службы поддержки свяжется с вами по указанному адресу электронной почты и сообщит об активации вашего аккаунта. Ваш ключ продукта 997ска

- Службе поддержки понадобится некоторое время для проверки данных, после этого вы получите письмо, оно будет отправлено на указанный при регистрации электронный адрес.
- Письмо может попасть в папку «Спам», не забудьте её проверить.
- Внимание! Ключ продукта, указанный в окне подтверждения регистрации, будет активирован только после проверки ваших данных.

#### 3. Скачивание программы

 Скачать программу вы сможете по ссылке в письме от службы поддержки. Также можно сделать это заранее, перейдя по ссылке слева от окна подтверждения.

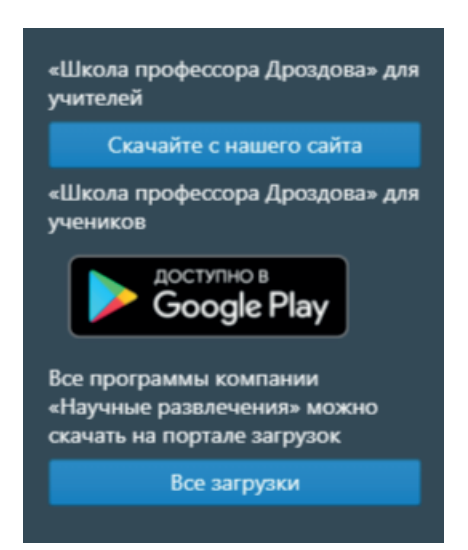

## РЕГИСТРАЦИЯ И УСТАНОВКА ПРОГРАММЫ

05

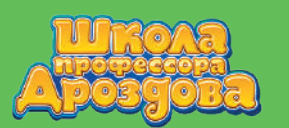

#### 4. Подтверждение регистрации

- На вашу электронную почту придёт письмо от службы поддержки, откройте его. В нём содержится ссылка и лицензионный ключ доступа.
- Если вы ещё не скачали программу, сделайте это, перейдя по ссылке в письме.

#### 5. Скачивание программы

- Перейдите по ссылке. Выберите папку, в которую вы хотите скачать программу установщик, и нажмите «Сохранить».
- Подождите, пока программа загрузится на ваш компьютер.

#### 6. Установка программы

• Запустите программу-установщик.

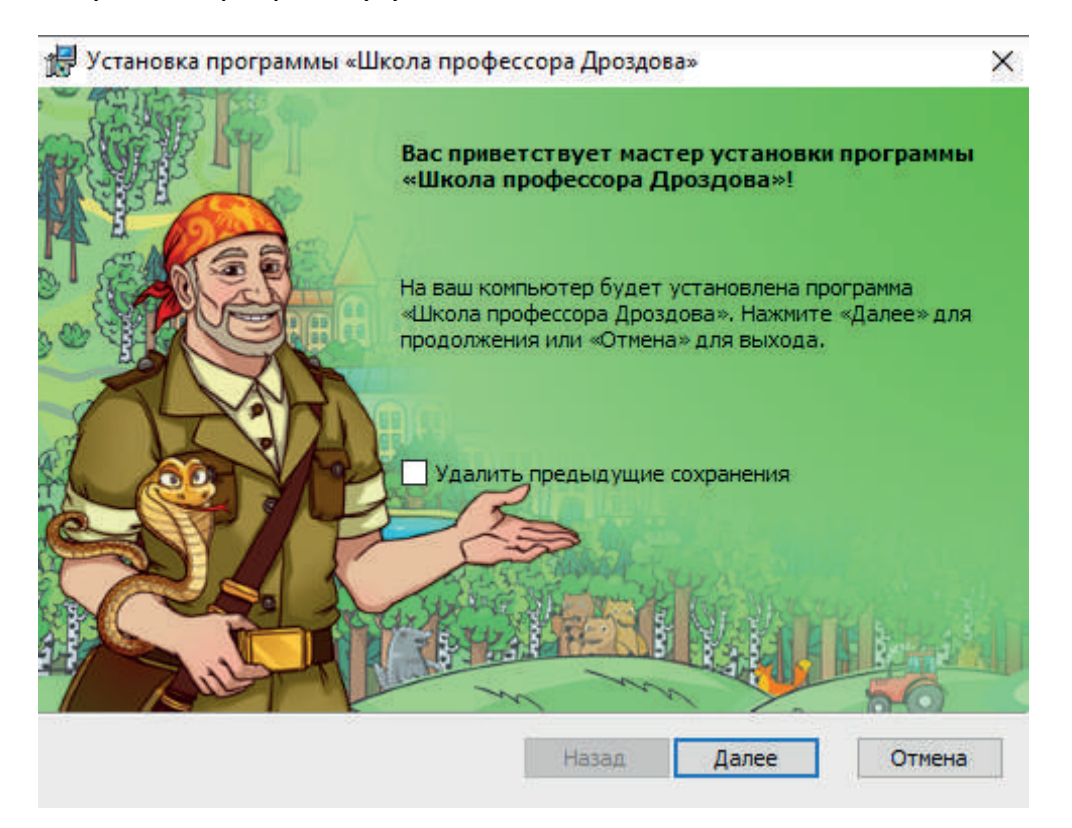

• Нажмите кнопку «Далее» внизу окна установщика. Откроется окно с Лицензионным соглашением.

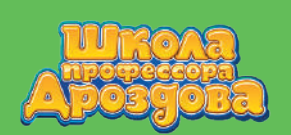

| Лицензионное соглашение конечного пользователя<br>Пожалуйста, внимательно прочитайте лицензионное соглашение.                                                                    |     |
|----------------------------------------------------------------------------------------------------|-----|
|                                                                                                    |     |
| Лицензионное соглашение с конечным пользователем.                                                                                                    | ^   |
| Лицензионное соглашение (далее - Соглашение) Поваляева<br>Олега Александровича с конечным пользователем о<br>предоставлении неисключительной лицензии на использова<br>Продукта. | ние |
| <ul> <li>Я принимаю условия Лицензионного соглашения</li> </ul>                                                                                                    | *   |
| О Я не принимаю условия Лицензионного соглашения                                                                                                    |     |

- Прочитайте Лицензионное соглашение. Поставьте галочку рядом с надписью «Я принимаю условия Лицензионного соглашения», чтобы кнопка «Далее» стала активной. Нажмите её.
- В появившемся окне нажмите кнопку «Установить».

| ля устано<br>Выберите г | овки почти все готово<br>папку для программы и нажмите кнопку «Установить» |   |
|-------------------------|----------------------------------------------------------------------------|---|
| <u>И</u> скать в:       | 🚔 «Школа профессора Дроздова» 🗸                                            | 5 |
|                         |                                                                            |   |
|                         |                                                                            |   |
|                         |                                                                            |   |
|                         |                                                                            |   |
| Имя папки:              | : C:\Program Files (x86)\«Школа профессора Дроздова»\                      |   |

# РЕГИСТРАЦИЯ И УСТАНОВКА ПРОГРАММЫ

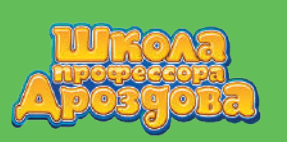

- Обратите внимание: Windows может попросить разрешения на установку. В этом случае необходимо нажать «Да».
- Подождите, пока программа установится, и в появившемся окне установщика нажмите кнопку «Завершить».

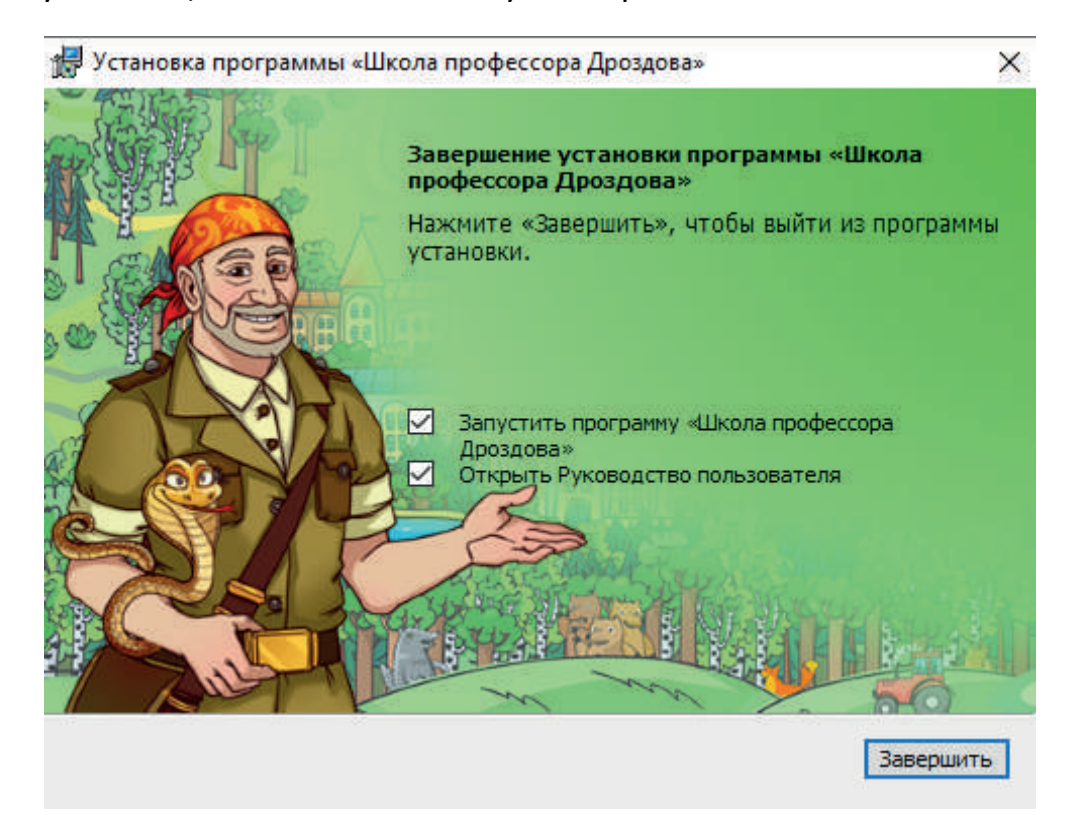

#### 7. Запуск программы

- Скопируйте из письма от службы техподдержки лицензионный ключ доступа.
- Найдите на рабочем столе ярлык «Школы профессора Дроздова» и дважды нажмите на него, чтобы запустить программу.
- Появится окно авторизации по ключу образовательной организации.

# РЕГИСТРАЦИЯ И УСТАНОВКА ПРОГРАММЫ

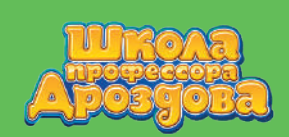

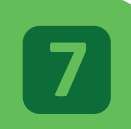

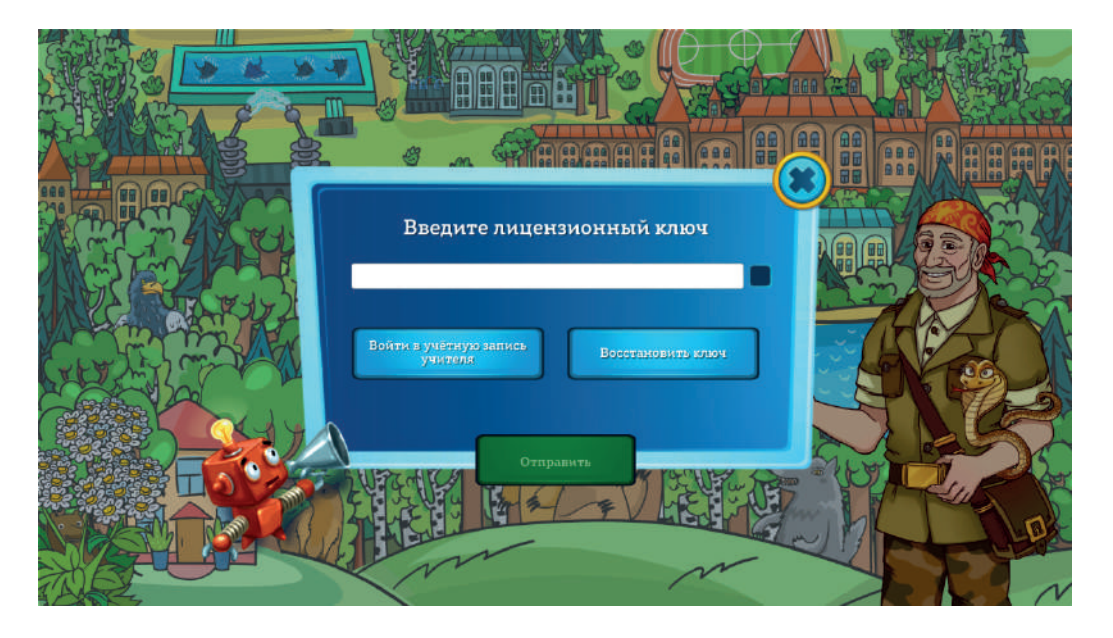

- В свободное поле окна вставьте скопированный из письма лицензионный ключ доступа с помощью набора клавиш ctrl+v.
- Если формат ключа верный, кнопка «Отправить» станет активной. Нажмите на неё.
- Ознакомьтесь с политикой конфиденциальности и лицензионным соглашением.

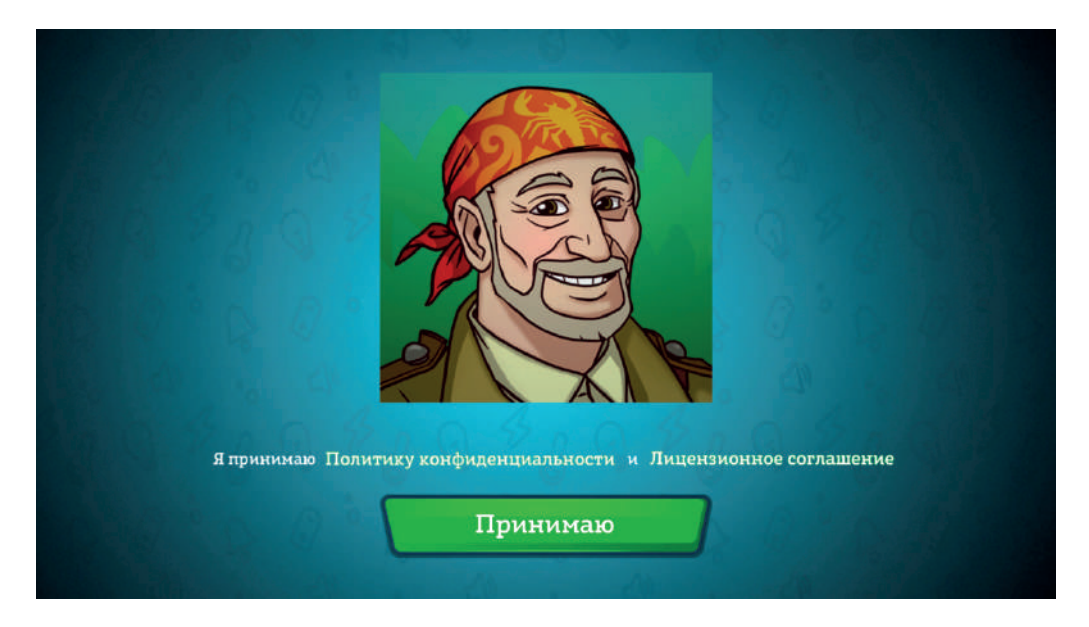

• Нажмите кнопку «Принимаю».

# РЕГИСТРАЦИЯ И УСТАНОВКА ПРОГРАММЫ

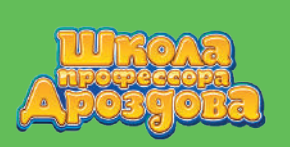

• У вас на компьютере появится стартовый экран программы. Это значит, что установка и запуск прошли успешно!

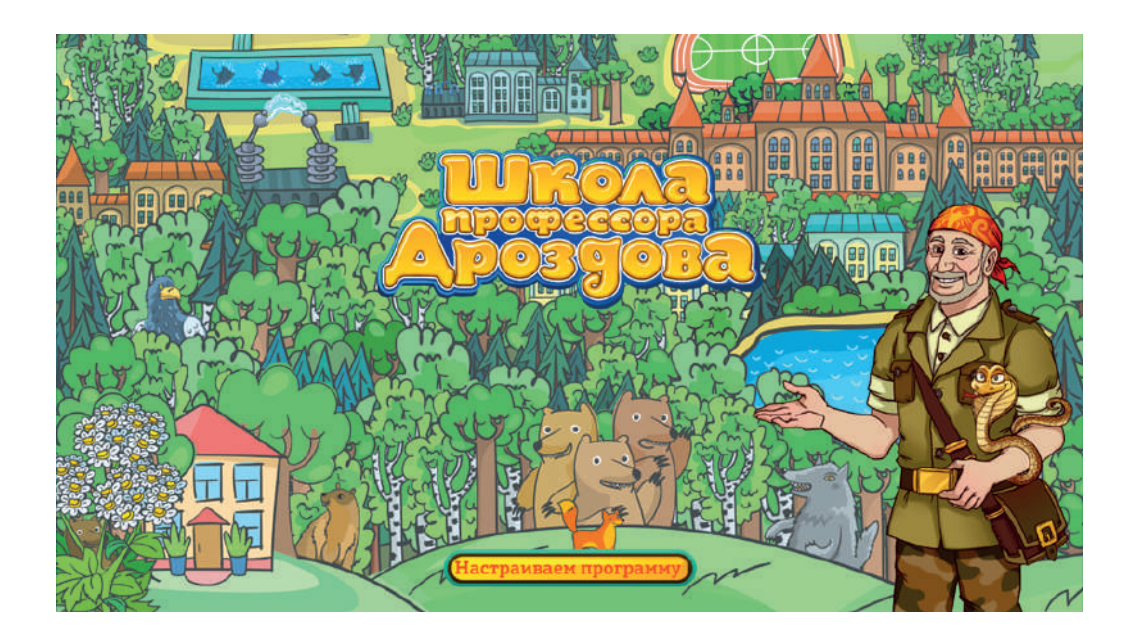